# Taskeinrichtung – "myPILED" PC Applikation

## 1. Voraussetzungen

- USB Stick Treiber installiert und Stick eingesteckt oder
- Lunatone DALI Cockpit installiert und DALI USB eingesteckt
- PC Applikation installiert
- Zigbee oder DALI Netzwerk erstellt und Leuchtengruppen konfiguriert
- myPILED Applikation gestartet
- Lokale USB Kamer oder IP Kamera installiert

Derzeit wird folgender IP Kamera Typ unterstützt:

• Instar IN-6001HD (<u>https://www.instar.co.uk/wifi-ip-cameras/in-6001hd-black.html</u>)

Bei lokalen USB Kameras muss der entsprechende Windows Treiber installiert sein.

# 2. Funktionen

Mit der "Task-Setup" Funktion können Hintergrund Tasks eingerichtet werden die zu bestimmten Zeiten oder in regelmäßigen Abständen Schnappschüsse von IP Kameras oder lokalen USB Kameras machen. In diesen Schnappschüsse können dann Bildausschnitte definiert werden von welchen dann die optimale Farbtemperatur berechnet und dann an den zugewiesenen Gruppen eingestellt wird, um die Waren im bestmöglichen Licht erscheinen zu lassen. Ein Task kann entweder in bestimmten Intervallen ausgeführt werden (z.B. alle 60 Sekunden) oder zu bestimmten Zeitpunkten (z.B. 11 Uhr, 13 Uhr).

- Auswahl der Kameras von welchen die Schnappschüsse gemacht werden
- Relevante Bildausschnitte definieren von welchen die optimale Farbtemperatur berechnet wird
- Leuchtengruppen zu Bildausschnitten zuweisen
- Intervalle oder Zeitpunkte der Ausführung definieren
- Graphische Oberfläche für einfache Einrichtung
- · Einstellungen werden in einem Textfile im json Format gespeichert
- Für einen Schnappschuss können mehrere Bildausschnitte definiert werden
- Einem Bildausschnitt können mehrere Gruppen zugewiesen werden

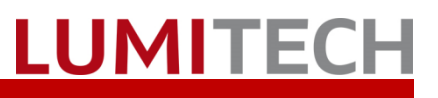

## 3. Task Setup Assistent

|    |                      | ₽  | Anzeigen                     |   |
|----|----------------------|----|------------------------------|---|
|    | Autostart            | ۵  | Einstellungen                | × |
| ٩  | Setup                | -  | Gruppen (Broadcast)          | + |
| ۵  | Netzwerk Einrichtung | ۰  | Coverflow                    |   |
| ß  | Szenen definieren    | ß  | Szenen                       |   |
| Φ  | XML Szenen/Sequenzen | \$ | Sequenzen                    | + |
| =: | Task Einstellungen   | 3  | Bilder                       |   |
|    |                      | C  | Tasks                        | • |
|    |                      | •  | RGB Modus                    |   |
|    |                      | ۲  | Experten Modus               |   |
|    |                      | ባ  | Aus                          |   |
|    |                      | ×  | Beenden (V 1.0.6529) / Stick |   |

Menüpunkt "Einstellungen→Task Einstellungen" auswählen, um die Konfiguration auszuführen

Die Konfiguration der Tasks erfolgt in 5 Schritten:

- 1. Kamera auswählen
- 2. Bildausschnitte definieren
- 3. Leuchtengruppen zuordnen
- 4. Zeiten eingeben
- 5. Tasks starten

Durch diese 5 Schritte wird in einem "Setup-Wizard" geführt.

#### 3.1. Schritt 1 - Kamera auswählen

| Task Setup Wizard                                                                                                    | ×                                                                             |
|----------------------------------------------------------------------------------------------------|-------------------------------------------------------------------------------|
| Einstellungs Schritte:                                                                                                    | Schritt 1 - Beschreibung                                                      |
| Schritt 1 - Kamera auswählen<br>Schritt 2 - Bildausschnitte definieren<br>Schritt 3 - Leuchtengruppen zuordnen<br>Schritt 4 - Zeiten eingeben<br>Schritt 5 - Fertig | Kamera auswählen und neuen Task<br>anlegen<br>oder vorhandenen Task auswählen |
|                                                                                                    | Kameras / Tasks                                                               |
|                                                                                                    | HD USB Camera Verbinden                                                       |
|                                                                                                    | Task hinzufügen                                                               |
|                                                                                                    | Name A IsEnabled IsAutostart IsVi                                             |
|                                                                                                    | New camera True False Tru                                                     |
|                                                                                                    |                                                                               |
|                                                                                                    | Abbrechen Vveiter >>                                                          |

In der "Kamera Auswahl Combobox" werden alle verfügbaren lokalen USB Kameras und im Netzwerk erreichbare IP Kameras angezeigt. Um einen Task hinzuzufügen muss die entsprechende Kamera ausgewählt werden und der Button<<Task hinzufügen>> gedrückt werden.

- <<Abbrechen>> schließt den Einrichtungs-Assistenten
- <<Weiter>> geht zum nächsten Einrichtungsschritt •
- <<Task hinzufügen>> fügt einen neuen Task für die ausgewählte Kamera ein •
- <<Verbinden>> verbindet sich mit der Kamera und zeigt das aktuelle Bild an

| Na    | me  | IsEnabled IsAutostar | t IsVisible |
|-------|-----|----------------------|-------------|
| New q | ame | ra True False        | True        |
|       | :=  | Eigenschaften        |             |
|       | Ø   | Identifizieren       |             |
|       | Î   | Task löschen         |             |

Durch klicken mit der rechten Maustaste auf den Task wird das Kontextmenü aufgerufen mit folgenden Funktionen:

- <<Eigenschaften>> zeigt einen Dialog mit • den Eigenschaften des Tasks (wie z.B. den Namen)
- <<li>ldentifizieren>> führt dazu, das Leuchtengruppen die bereits dem Task zuge-

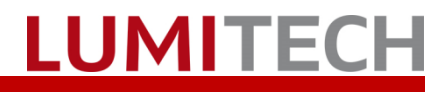

ordnet sind zu blinken beginnen

<<Task löschen>> löscht den Task

| mageCaptureTask | ase New camera |            |
|-----------------|----------------|------------|
| Name            | New camera     |            |
| Enabled         | $\checkmark$   |            |
| AutoStart       |                |            |
| Visible         | $\checkmark$   |            |
| Interval        | 10             |            |
| NeutralCCT      | 0              |            |
| Run At          | hh:mm          | Hinzufügen |
|                 |                |            |

Die Eigenschaften des Tasks können in diesem Dialog geändert werden:

- "Name" des Tasks •
- "Enabled": Aktiv oder inaktiv
- "Autostart": Task beim Starten des Programmes automatisch Starten ?
- "Visible": Ist der Task im Hauptmenü sichtbar?
- "Interval": in welchen Intervallen soll der • Task ausgeführt werden
- "NeutralCCT": Welche CCT wird vor der • Aufnahme eines Schnappschusses eingestellt (0=keine)
- "RunAt": zu welchen Zeitpunkten soll der • Task ausgeführt werden

Wird ein Zeitpunkt eingegeben ("RunAt"), so hat dieser Modus Vorrang vor dem "Intervall", d.h. der Task wird dann "nur" zu dem Zeitpunkt ausgeführt und nicht in Intervallen.

### 3.2. Schritt 2 - Bildausschnitte definieren

| Task Setup Wizard                                                                                                    | ×                                                                       |
|----------------------------------------------------------------------------------------------------|-------------------------------------------------------------------------|
| Einstellungs Schritte:                                                                                                    | Schritt 2 - Beschreibung                                                |
| Schritt 1 - Kamera auswählen<br>Schritt 2 - Bildausschnitte definieren<br>Schritt 3 - Leuchtengruppen zuordnen<br>Schritt 4 - Zeiten eingeben<br>Schritt 5 - Fertig | Bildausschnitte einzeichnen in denen<br>die Farbe berechnet werden soll |
|                                                                                                    | Bildausschnitte                                                         |
|                                                                                                    | New camera v Verbinden                                                  |
|                                                                                                    | ID Name Groups                                                          |
|                                                                                                    | 0 New Area 0<br>1 New Area 1                                            |
|                                                                                                    | 2 New Area 2                                                            |
|                                                                                                    | 3                                                                       |
|                                                                                                    |                                                                         |
|                                                                                                    | Abbrechen Weiter >>                                                     |

Mit dem Button <</br> Bildausschnitte definieren kann.

- <<Verbinden>> verbindet sich mit der ausgewählten Kamera und zeigt ein aktuelles Bild an •
- <<Abbrechen>> schließt den Einrichtungs-Assistenten •
- <<Weiter>> geht zum nächsten Einrichtungsschritt •

#### Taskeinrichtung – "myPILED" PC Applikation

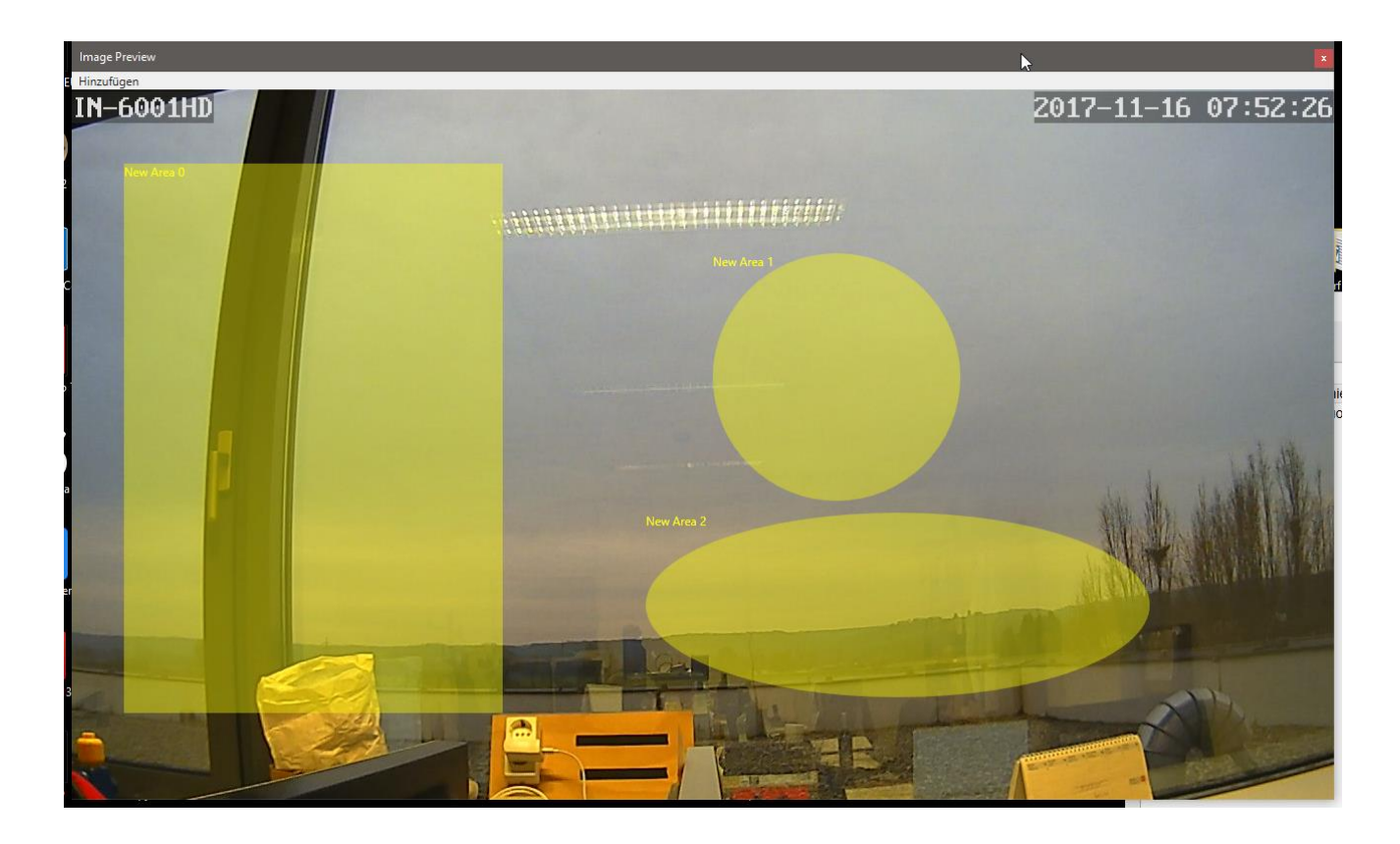

| Image Preview<br>Hinzufügen<br>Rechteck<br>Kreis | Im Menü "Hinzufügen" können verschiedene Flä-<br>chen gewählt werden:<br>Rechteck<br>Kreis<br>Ellipse<br>Punkt |
|--------------------------------------------------|----------------------------------------------------------------------------------------------------|
| Ellipse                                          | Von diesen eingezeichneten Bildausschnitten                                                                    |
| Punkt                                            | wird dann die Farbtemperatur berechnet                                                                         |

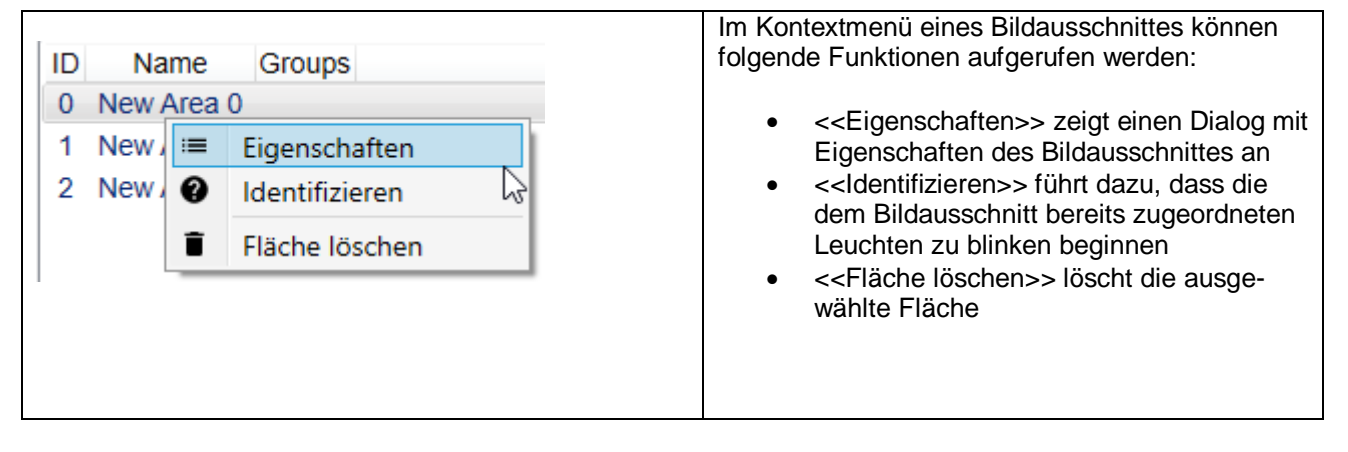

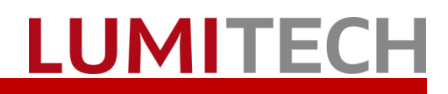

#### 3.3. Schritt 3 - Leuchtengruppen zuordnen

| Task Setup Wizard                                                                                                    | ×                                                                               |
|----------------------------------------------------------------------------------------------------|---------------------------------------------------------------------------------|
| Einstellungs Schritte:                                                                                                    | Schritt 3 - Beschreibung                                                        |
| Schritt 1 - Kamera auswählen<br>Schritt 2 - Bildausschnitte definieren<br>Schritt 3 - Leuchtengruppen zuordnen<br>Schritt 4 - Zeiten eingeben<br>Schritt 5 - Fertig | Leuchtengruppen den<br>Bildausschnitten zuordnen                                |
|                                                                                                    | Gruppen                                                                         |
|                                                                                                    | New Area 0 v                                                                    |
|                                                                                                    | Alle Gruppen: Ausgewählte Gruppe                                                |
|                                                                                                    | ID     Name       0     Gruppe 0       1     Gruppe 1       65535     Broadcast |
|                                                                                                    | >>                                                                              |
|                                                                                                    |                                                                                 |
|                                                                                                    | Abbrechen Weiter >>                                                             |

In diesem Schritt wird die ausgewählte Fläche einer oder mehreren Leuchtengruppen zugeordnet. Dazu wird in der Combobox die Fläche ausgewählt und in der linken Listbox die zugeordnete Gruppe in die rechte Listbox verschoben.

- <<Abbrechen>> schließt den Einrichtungs-Assistenten
- <<Weiter>> geht zum nächsten Einrichtungsschritt •

### 3.4. Schritt 4 -Zeiten eingeben

| Task Setup Wizard x                                                                                                    |                                                                                                    |  |  |  |
|----------------------------------------------------------------------------------------------------|----------------------------------------------------------------------------------------------------|--|--|--|
| Einstellungs Schritte:                                                                                                    | Schritt 4 - Beschreibung                                                                                      |  |  |  |
| Schritt 1 - Kamera auswählen<br>Schritt 2 - Bildausschnitte definieren<br>Schritt 3 - Leuchtengruppen zuordnen<br>Schritt 4 - Zeiten eingeben<br>Schritt 5 - Fertig | Tageszeiten oder Intervall eingeben<br>an denen die Farbe der<br>Bildausschnitte neu berechnet<br>werden soll |  |  |  |
|                                                                                                    | Uhrzeit oder Intervall<br>Task: New camera                                                                    |  |  |  |
|                                                                                                    |                                                                                                    |  |  |  |
|                                                                                                    |                                                                                                    |  |  |  |
|                                                                                                    | 14:00 Hinzufügen                                                                                              |  |  |  |
|                                                                                                    | 13:00<br>14:00                                                                                                |  |  |  |
|                                                                                                    |                                                                                                    |  |  |  |
|                                                                                                    |                                                                                                    |  |  |  |
|                                                                                                    | Weiter >>                                                                                                    |  |  |  |

Für den ausgewählten Task kann hier entweder ein Intervall (in Sekunden) definiert werden zu dem der Task gestartet wird oder Zeitpunkte (minutengenau) definiert werden, zu denen der Task gestartet wird. Wird ein Zeitpunkt eingegeben ("RunAt"), so hat dieser "Modus" Vorrang vor dem "Intervall", d.h. der Task wird dann "nur" zu den eingebenen Zeitpunkten ausgeführt und nicht in Intervallen.

- <<Hinzufügen>> fügt einen Zeitpunkt (Format hh:mm) hinzu
- <<Weiter>> geht zum nächsten Einrichtungsschritt •

| 13:00 |   |                | Zum Löschen eines Zeitpunktes das Kontextme-<br>nü aufrufen und den Befehl < <löschen>&gt; drü-</löschen> |
|-------|---|----------------|----------------------------------------------------------------------------------------------------|
| 14:00 | Î | Löschen 🔓      | cken.                                                                                                    |
|       | × | Alle entfernen |                                                                                                    |
|       | _ |                |                                                                                                    |

### 3.5. Schritt 5 - Task Einrichtung Fertig

| Task Setup Wizard                                                                                                    |                                                                                        |  |  |
|----------------------------------------------------------------------------------------------------|----------------------------------------------------------------------------------------|--|--|
| Task Setup Wizard<br>Einstellungs Schritte:<br>Schritt 1 - Kamera auswählen<br>Schritt 2 - Bildausschnitte definieren<br>Schritt 3 - Leuchtengruppen zuordnen<br>Schritt 4 - Zeiten eingeben<br>Schritt 5 - Fertig | Schritt 5 - Beschreibung<br>Setup abgeschlossen!<br>Der Task kann nun gestartet werden |  |  |
|                                                                                                    | Abbrechen                                                                              |  |  |

Die Taskeinstellung ist ab geschlossen. Der Task kann nun gestartet werden. Neue Einstellungen werden nach einem Neustart des Programmes übernommen.

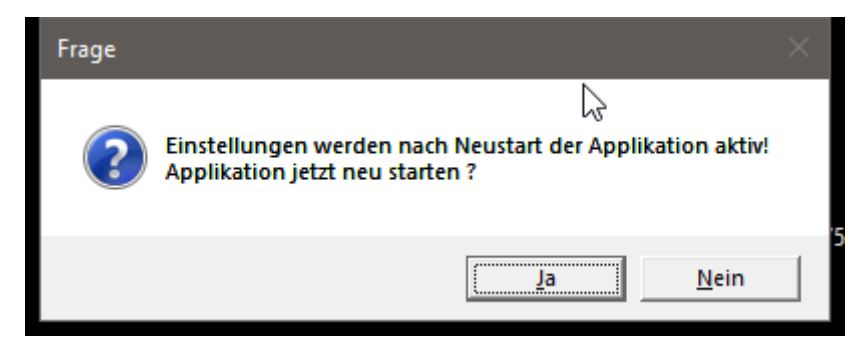

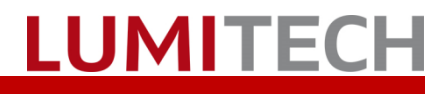

### 4. Tasks starten/stoppen

|    |                              |            | Bereits konfigurierte Tasks können über das Haupt-      |
|----|------------------------------|------------|---------------------------------------------------------|
|    | Anzeigen                     |            | menü "Tasks→( <i>Taskname</i> )" gestartet und gestoppt |
| ۵  | Einstellungen                |            | werden.                                                 |
|    | Gruppen (Broadcast)          |            |                                                         |
| •  | Coverflow                    |            |                                                         |
| B  | Szenen +                     |            |                                                         |
| Φ  | Sequenzen +                  |            |                                                         |
| E3 | Bilder                       |            |                                                         |
| C  | Tasks >                      | New camera |                                                         |
| •  | RGB Modus                    |            |                                                         |
| ۲  | Experten Modus               |            |                                                         |
| ባ  | Aus                          |            |                                                         |
| ×  | Beenden (V 1.0.6529) / Stick |            |                                                         |

Beim Starten wird ein aktuelles Bild der Kamera angezeigt. Dieses kann geschlossen werden. Der Task wird im Hintergrund weiter ausgeführt. Wird der Mauszeiger in die Fläche gezogen, dann werden die aktuell berechneten Werte dieses Bildausschnittes angezeigt.

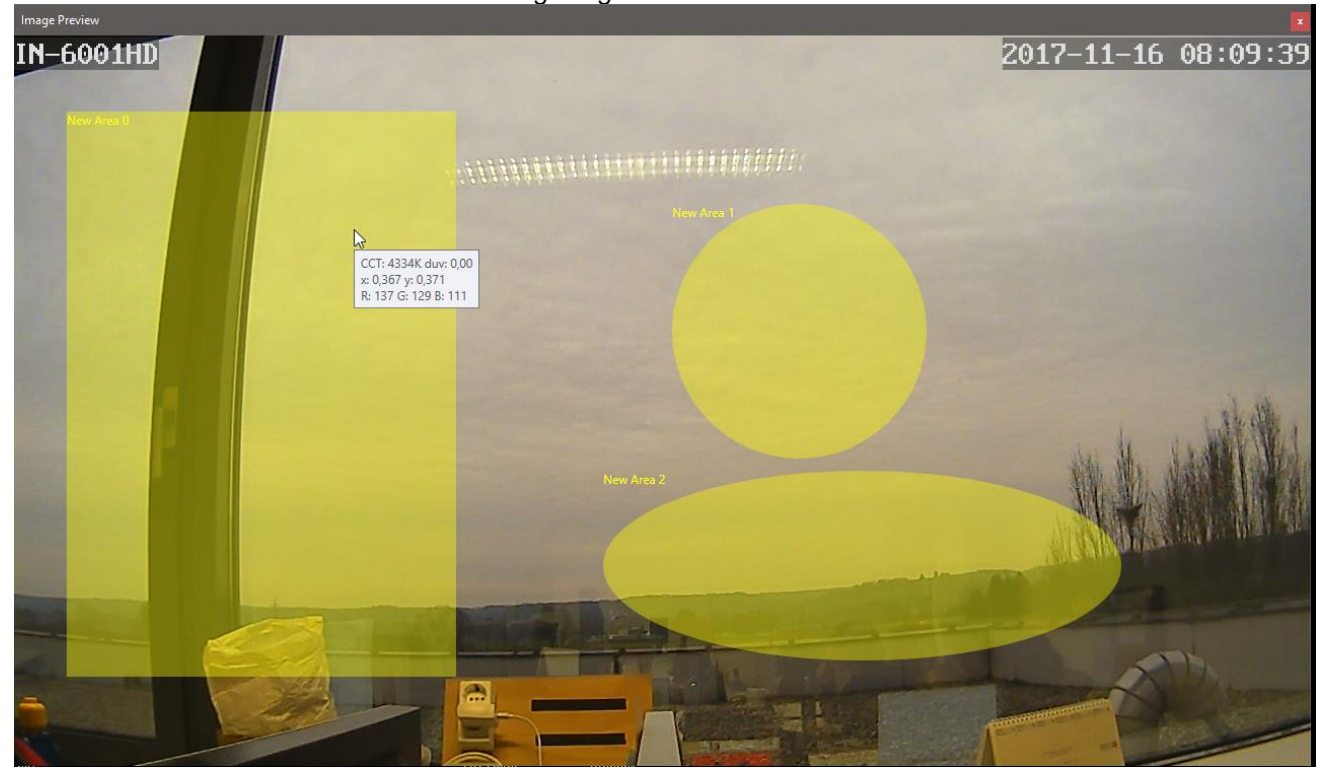

# 5. Task Einrichtung – AsyncTask.json File

Die Task Settings der myPILED Applikation werden im Ordner C:\ProgramData\myPILED\" im File "AsyncTask.json" gespeichert. Dieser Ordner ist im Windows standardmäßig ein verborgener Ordner und kann über den Windows Explorer mit "Ansicht → Optionen" und dann im Dialog "Ordneroptionen" im Reiter "Ansicht" eingeblendet werden:

| Ordneroptionen X                                                                                                    |
|----------------------------------------------------------------------------------------------------|
| Allgemein Ansicht Suchen                                                                                                    |
| Ordneransicht<br>Sie können diese Ansicht (z. B. "Details" oder<br>"Symbole") für alle Ordner dieses Typs übernehmen.                                                                                                    |
| <u>F</u> ür Ordner übernehmen <u>O</u> rdner zurücksetzen                                                                                                    |
| Erweiterte Einstellungen:                                                                                                    |
| <ul> <li>Kontolikasterier zur Zuswahr von Beinenten Verwenden</li> <li>Laufwerkbuchstaben anzeigen</li> <li>Leere Laufwerke ausblenden</li> <li>Ordnerfenster in einem eigenen Prozess starten</li> <li>Popupinformationen für Elemente in Ordnem und auf dem [</li> <li>Statusleiste anzeigen</li> <li>Verschlüsselte oder komprimierte NTFS-Dateien in anderer</li> <li>Versteckte Dateien und Ordner</li> <li>Ausgeblendete Dateien, Ordner oder Laufwerke nicht aufwerke anzeigen</li> <li>Vollständigen Pfad in der Titelleiste anzeigen</li> </ul> |
| Standard <u>w</u> erte                                                                                                    |
| OK Abbrechen Übernehmen                                                                                                    |

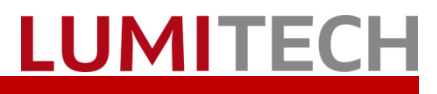

Das "AsyncTask.json" File kann mit einem "normalen" Texteditor geändert werden, aber die Applikation muss neu gestartet werden, damit die Einstellungen aktiv werden.

#### Achtung!

Es ist hier besonders auf die richtige Formatierung (Klammern auf/zu) zu achten, da das File sonst nicht richtig interpretiert werden kann

```
[
  ł
    "Typename": "PILEDClient.ImageCaptureTaskBase",
    "Name": "New camera",
    "Interval": 10,
    "RunAt": [
      "2000-01-01T13:00:00",
      "2000-01-01T14:00:00"
    ],
    "Autostart": false,
    "Enabled": true,
    "Visible": true,
    "data": {
      "USBMonikerString": "",
      "Url": "http://192.168.4.192/tmpfs/snap.jpg?usr=admin&pwd=instar",
      "NeutralCCT": 0,
      "GroupData": [
        {
           "ID": 0,
           "Name": "New Area 0",
           "Algorithm": 0,
           "PILEDMode": 2,
           "Brightness": 255,
           "Groups": [
            0
          ],
          "Rect": "53, 75, 384, 557",
          "RandPoints": 0
        },
        {
          "ID": 1,
           "Name": "New Area 1",
          "Algorithm": 1,
           "PILEDMode": 2,
          "Brightness": 255,
          "Groups": [
            0
          1,
           "Rect": "650, 166, 251, 251",
           "RandPoints": 0
        },
        ł
          "ID": 2,
"Name": "New Area 2",
           "Algorithm": 2,
           "PILEDMode": 2,
          "Brightness": 255,
          "Groups": [],
"Rect": "582, 429, 511, 187",
           "RandPoints": 0
        }
      1
    }
 }
]
```

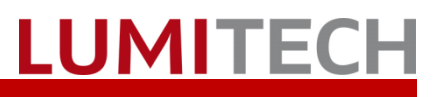

#### Die Bedeutung der Einträge ist wie folgt: (Groß-und Kleinschreibung beachten!)

| Nr    | Eintrag          | Bedeutung                                                                                                    |  |
|-------|------------------|----------------------------------------------------------------------------------------------------|--|
| 1     | Typename         | "PILEDClient. ImageCaptureTaskBase"Fix, nicht ändern.                                                                                                    |  |
| 2     | Name             | Name des Task der in der myPILED Applikation angezeigt wird                                                                                                    |  |
| 3     | Interval         | Intervall in Sekunden. Der Task wird all xx Sekunden gestartet                                                                                                    |  |
| 4     | RunAt            | Zeiten, wann der Task gestartet wird. Das kann eine Liste von mehreren Zeitpunkten sein.                                                                                                    |  |
| 5     | Autostart        | Wenn die Applikation gestartet wird, und der Task ist auf "Autostart" gestellt, dann wird dieser beim Starten der Applikation automatisch gestartet.                                                                                                    |  |
| 6     | Enabled          | Wenn "Enabled=false" dann wird der Task in der Applikation zwar angezeigt, kann jedoch im Task-Submenü nicht ausgewählt werden.                                                                                                    |  |
| 7     | Visible          | Wenn "Visible=false" dann wird der Task im Task-Submenü nicht angezeigt                                                                                                    |  |
| 8     | data             | Substruktur für jeden Kamera-Task                                                                                                    |  |
| 8.1   | Url              | Die "Snapshot" Url der IP Kamera, falls eine IP Kamera ausgewählt                                                                                                    |  |
| 8.2   | USBMonikerString | Der "moniker String" der USBD Kamera, falls eine USB Kamera ausgewählt                                                                                                    |  |
| 8.3   | Neutralcct       | Wenn "NeutralCCT>=0", dann wird die Leuchtengruppe vor dem Snapshot auf diese CCT gesetzt.                                                                                                    |  |
| 8.4   | GroupData        | Array-Struktur für jeden Bildausschnitt:                                                                                                    |  |
| 8.4.1 | ID               | Eindeutige Nummer des Ausschnittes im Task                                                                                                    |  |
| 8.4.2 | Name             | Name des Bildausschnittes im Task                                                                                                    |  |
| 8.4.3 | Algorithm        | Mögliche Werte:<br>• "0" (RECT): Bildausschnitt ist ein <b>Rechteck</b><br>• "1"(CIRCLE"): Bildausschnitt ist ein <b>Kreis</b><br>• "2"(ELLIPSE)": Bildausschnitt ist eine <b>Ellipse</b><br>• "3" (POINT): Bildausschnitt ist eine <b>Punkt</b>                                                               |  |
| 8.4.4 | Piledmode        | <ul> <li>Folgende Werte können eingestellt werden:</li> <li>"2" (CCT): die berechnet CCT wird an den Leuchten eingestellt</li> <li>"3"(RGB): die berechneten rgb Werte werden an den Leuchten eingestellt</li> <li>"4"(XY): die berechneten xy-Koordinaten werden an den Leuchten eingestellt</li> </ul>       |  |
| 8.4.5 | Brightness       | Die Helligkeit die an den Leuchten eingestellt wird. Werte von 0 bis255                                                                                                    |  |
| 8.4.6 | Groups           | Array der dem Bildausschnitt zugeordneten Gruppen (eine Komma getrennte Liste der Gruppen IDs in rechteckiger Klammer)                                                                                                    |  |
| 8.4.7 | Rect             | Interpretation hängt mit "Algorithm" zusammen ="RECT", "CIRCLE",<br>"ELLIPSE" and "POINT"<br>"RECT": left, top, width, height of the defined rectangle<br>"CIRCLE": left, top, width, height of the rectangle where the circle is included<br>"POINT": left, top coordinates in the image of the defined point |  |
| 8.4.8 | Randpoints       | Nicht benutzt                                                                                                    |  |

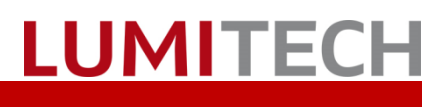

## 6. Troubleshooting

| Problem                                                                                                    | Aktion                                                                                                    |
|----------------------------------------------------------------------------------------------------|----------------------------------------------------------------------------------------------------|
| Der folgende Dialog wird während der Pro-<br>gramminstallation angezeigt:<br>Windows Installer<br>Eine weitere Version dieses Produkts ist<br>bereits installiert. Die Installation dieser<br>Version kann nicht fortgesetzt werden.<br>Verwenden Sie die<br>Systemsteuerungsoption "Programme und<br>Funktionen", um die installierte Version<br>dieses Produkts zu konfigurieren oder zu<br>entfernen. | Eine neuere oder die gleiche Programm Version ist be-<br>reits installiert.<br>Um diese Version nochmal zu installieren, die aktuelle<br>Version deinstallieren und das Setup File (myPILED.msi)<br>nochmals ausführen. |
| Folgender Dialog wird angezeigt:                                                                                                    | Das .Net Framework 4.5.2 muss installiert werden.<br>Manuelles herunterladen des Installers von der Microsoft<br>Website.                                                                                               |

## 7. Kontakt

LUMITECH Produktion und Entwicklung GmbH Technologiepark 10 A-8380 Jennersdorf Tel +43 (0)3329 90 900 0 Fax +43 (0)3329 90 900 10 office@lumitech.com